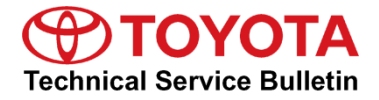

Toyota Supporta

# Adding Dealer Contact Information for "Call Dealer" Head Unit Function

Service

Category Audio/Visual/Telematics

| Section | Cellular Communication | Market USA | ASE Certification |
|---------|------------------------|------------|-------------------|
|---------|------------------------|------------|-------------------|

# Applicability

| YEAR(S) | MODEL(S)      | ADDITIONAL INFORMATION |
|---------|---------------|------------------------|
| 2018    | Camry, Sienna |                        |

#### **REVISION NOTICE**

August 14, 2017 Rev1:

- Applicability has been updated to exclude 2018 model year Avalon vehicles.
- The Repair Procedure section has been updated.
- Any previous printed versions of this bulletin should be discarded.

# Introduction

# NOTE

This Service Bulletin ONLY applies to models equipped with Service Connect and Entune 3.0 Audio Plus or Entune 3.0 Premium Audio.

When a maintenance alert occurs, a message displays on the head unit with the "Call Dealer" button. It is important to program the dealer contact information into the head unit to ensure that the customer can schedule service.

Use the procedure in this bulletin to input the dealer contact information for 2018 model year Camry and Sienna vehicles.

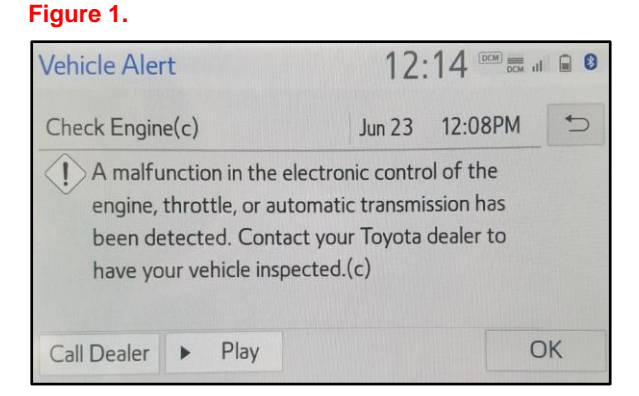

#### Warranty Information

| OP CODE | DESCRIPTION                | TIME | OFP | T1 | T2 |
|---------|----------------------------|------|-----|----|----|
| N/A     | Not Applicable to Warranty | -    | -   | _  | —  |

# **Repair Procedure**

1. Select *Menu* on the head unit.

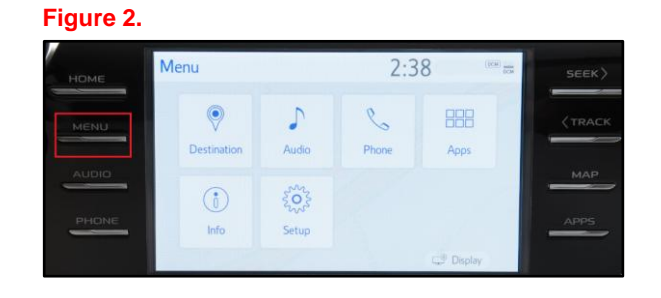

2. Select Setup on the head unit.

Figure 3.

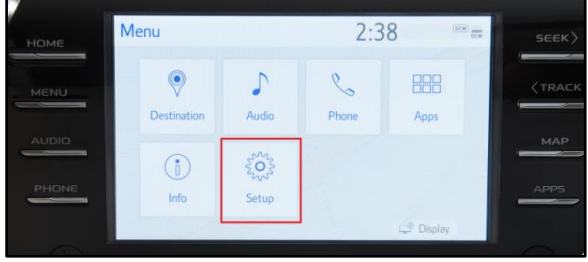

- 3. At the "Setup" menu, scroll down and select *Vehicle*.
- 4. If equipped with Entune 3.0 Premium Audio, go to step 8. If equipped with Entune 3.0 Audio Plus, select *Dealer Info* in the "Vehicle" submenu.

#### Figure 4.

| Setup              | 10:59                 |  |
|--------------------|-----------------------|--|
| ^                  | Vehicle Customization |  |
| D Phone            | Valet Mode            |  |
| wを Voice           | Dealer Info           |  |
| 🚗 Vehicle          |                       |  |
| 奈 Wi-Fi            |                       |  |
| 🖙 Entune App Suite |                       |  |

# **Repair Procedure (Continued)**

5. At the "Dealer" menu, use the *Edit* buttons to enter the dealer's information.

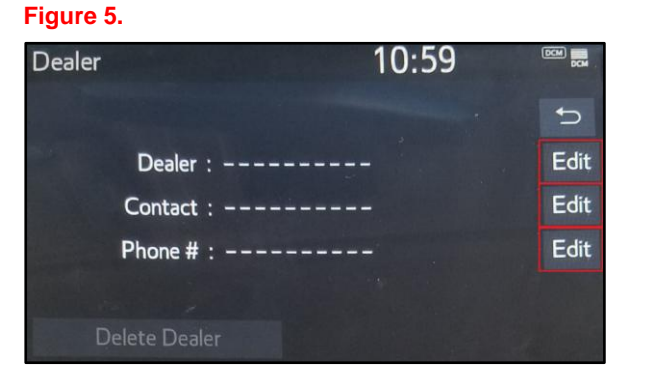

- 6. Once ALL of the information has been entered, select the "Home" button on the head unit.
- 7. Confirm that the dealer's contact information is available through the head unit.

#### NOTE

Do NOT proceed if the vehicle is equipped with Entune™ 3.0 Audio Plus.

#### Figure 6.

| Dealer | 1                         | 2:03 | DCM DCM |
|--------|---------------------------|------|---------|
|        |                           |      | 5       |
| C      | )ealer : Toyota Dealer    |      | Edit    |
| Co     | ntact : Service Departmen | nt   | Edit    |
| Ph     | one # : 1234567890        |      | Edit    |
|        |                           |      |         |
| Delet  | e Dealer                  |      |         |

8. At the "Vehicle" submenu, select *Maintenance*.

# Figure 7.

| Setup              | -: Z                  |
|--------------------|-----------------------|
| ^                  | Maintenance           |
| 📾 Vehicle          | Vehicle Customization |
| Navigation         | Valet Mode            |
| 🖃 Entune App Suite |                       |
| 🚔 Traffic          |                       |
| 🖹 Data Services    |                       |

# **Repair Procedure (Continued)**

9. At the "Maintenance" menu, select Set Dealer.

10. At the "Set Dealer" menu, select

Point of Interest.

# Figure 8.

|            |            |                       | Remino              | ler 🖕         |
|------------|------------|-----------------------|---------------------|---------------|
| Engine Oil | 0il Filter | <b>©⊈</b><br>Rotation | <b>(</b> )<br>Tires | Eattery       |
| Brake Pad  | Wipers     | Coolant               | <b>B</b> rake Oil   | Trans. Flui   |
| Service    | Air Filter | C<br>Personal         | <b>P</b> ersonal    | C<br>Personal |

#### Figure 9.

| Set Dealer                            | :                         |   |
|---------------------------------------|---------------------------|---|
| Please select how you would like to e | nter the dealer location: | Ð |
| Address                               |                           |   |
| Point of Interest                     |                           |   |
| Recent Destinations                   |                           |   |
| Current Location                      |                           |   |
|                                       |                           |   |

- 11. At the "Point of Interest" menu, select the correct state/province for the dealer.
- 12. AFTER selecting the correct state/province, input the dealer phone number and select the correct dealer.

# Figure 10.

| Point of Interest                    | : 2                        |
|--------------------------------------|----------------------------|
|                                      | 5                          |
| Select State/Province                |                            |
| Please select a method to search for | a point of interest (POI): |
| Name                                 | Category                   |
| Phone #                              |                            |

# **Repair Procedure (Continued)**

- 13. Once the dealer is selected, the map will display. Select the *Info* button at the top of the screen to confirm that the information is correct.
- 14. If the information is correct, select the *Enter* button at the bottom of the screen.

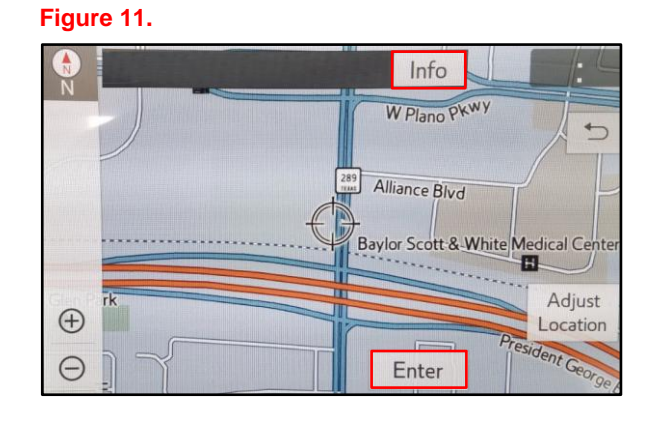

15. To confirm the dealer, use the back arrow on the "Dealer" menu to go back to the "Maintenance" menu. Then, select the *Dealer Info* button at the bottom of the screen.

# Figure 12.

| Dealer   |              |             | :    | 2 |
|----------|--------------|-------------|------|---|
|          |              |             |      | 5 |
| Dealer   | Toyota Dea   | ler         |      |   |
| Contact  | John Doe     |             |      |   |
| Location | 123 Example  | e Dr. Plano | , тх |   |
| Phone #  | (123) 456-78 | 390         |      |   |
| Delet    | te Dealer    | Enter       | Ŷ    |   |

#### Figure 13.

|                |                 |                        | Remino            | der 🗧         |
|----------------|-----------------|------------------------|-------------------|---------------|
| Engine Oil     | P<br>Oil Filter | <b>©</b> Ø<br>Rotation | (0<br>Tires       | Battery       |
| 🞯<br>Brake Pad | Wipers          | <b>iiii</b><br>Coolant | <b>B</b> rake Oil | Trans. Fluid  |
| Service        | Air Filter      | C<br>Personal          | C<br>Personal     | ©<br>Personal |